# Betriebssystem Linux und Programmiersprachen: Eine Einführung

Michael Wegner (Linux) Joachim Puls (Fortran 90)

# Inhalt:

- 1 Allgemeines zum Betriebssystem UNIX/Linux
- 2 Erste Schritte am Rechner
- 3 Dateisystem
- 4 Textdateien editieren und drucken Weitere wichtige Kommandos
- 5 Programmiersprache Fortran 90: Ein Überblick
- 6 Erstellung lauffähiger Programme
- 7 UNIX-Shells
- 8 Prozeßverwaltung
  - Zusatzmaterial
  - Prinzip vi: vi\_brief.pdf
  - Referenz für vi: vi\_reference.pdf
  - Referenz für emacs: emacs\_reference.pdf

© 2004, Michael Wegner & Joachim Puls

# 1 Allgemeines zum Betriebssystem UNIX/Linux

# Einordnung von UNIX/Linux

UNIX ist ein *Multi-User/Multi-Tasking-Betriebssystem* und existiert in vielen verschiedenen Versionen ("Derivaten"): Solaris, AIX, XENIX, HP-UX, SINIX, **Linux**.

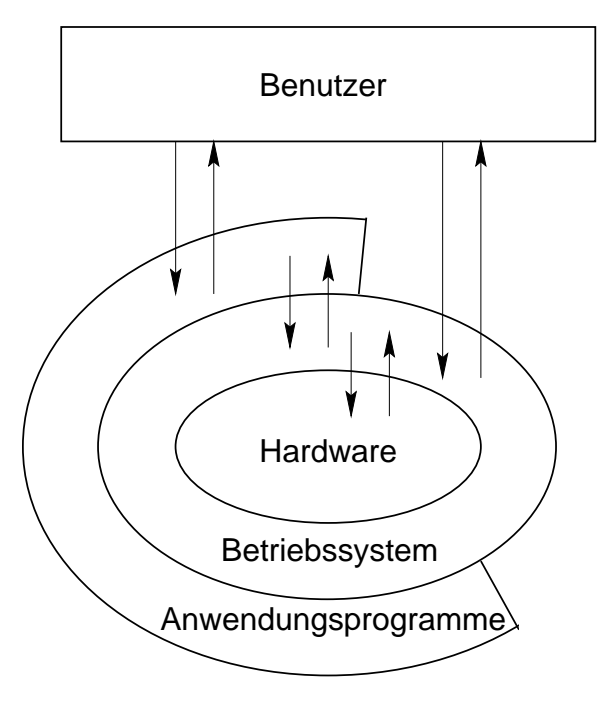

**Betriebssystem (OS)**: Summe der Programme, die zum *Betrieb* eines Rechners *notwendig* sind und die Abwicklung von Anwendungsprogrammen steuern und überwachen.

# Wesentliche Merkmale

### UNIX

- ist ursprünglich in der Programmiersprache C geschrieben und deshalb eine klassische Plattform für C-Programme. UNIX besitzt ausgereifte Umgebungen zur Programmentwicklung (C, C++, Java, Fortran, ...).
- wird vor allem in wissenschaftlich-technischen Anwendungsbereichen sowie auf Großrechnern und Workstations genutzt, ist durch Linux in den letzten Jahren aber auch für klassische PC-Anwendungsgebiete interessant geworden.
- eignet sich hervorragend zum Einsatz in Netzwerken. Größere Systeme bzw. Netzwerke erfordern einen Administrator.
- bietet zur Lösung der meisten Aufgaben jeweils mehrere Alternativen. Die zahlreichen (mehr als bei jedem anderen OS) Kommandos sind kurz und flexibel.
- kann über eine graphische Benutzeroberfläche (X-Window-System) bedient werden, ist aber ursprünglich kommandozeilenorientiert.
- Linux wird über das Internet oder in verschiedenen *Distributionen* (S.u.S.E., Fedora, Debian etc.) vertrieben. Mittlerweile existiert eine Vielzahl von *Direktstart-(Live-)Systemen*, die ohne

Installation direkt von CD (oder anderen bootfähigen Speichermedien) gestartet werden (Knoppix, Ubuntu, ...), u.a. auch ansprechende "Miniversionen" (<100 MB), die für den Start von USB-Sticks vorgesehen sind (z.B. Puppy). Der Quellcode von Linux ist frei.

## Literatur

- Gilly, D. u.a.: UNIX in a Nutshell. O'Reilly, Köln. 1998 (1.Auflage). DM 49,-
- Wielsch, M.: Das große Buch zu UNIX. Data Becker, Düsseldorf. 1994 (1.Auflage). DM 79,-
- unzählige weitere Bücher
- online-tutorial (sehr empfehlenswert) http://www.stickybit.de/wissen/computer/anleitungen/unix/index.htm

# 2 Erste Schritte am Rechner

# Benutzer, Anmelden und Abmelden

Als *Multiuser*-Betriebssystem kann UNIX mehrere Benutzer gleichzeitig bedienen, die allerdings in jedem Fall eine *Benutzerkennung (account)* benötigen.

Jeder Benutzer hat eine persönliche Umgebung (*Home-Directory, Shell*), auf die nur er selbst Zugriff hat.

Systemintern wird ein Benutzer identifiziert durch eine eine Benutzernummer (*user ID*, *UID*) sowie eine Gruppenzugehörigkeit mit Gruppennnummer (*group ID*, *GID*).

Es gibt zwei Typen von Benutzern:

- die 'normalen' Benutzer mit *eingeschränkten* Rechten und den
- Systemadministrator (*root*) mit allen Privilegien. Dieser ist verantwortlich f
  ür Installation und Konfiguration des Systems, Wartung, Benutzerverwaltung usw.

Jeder Benutzer muß sich an- und wieder abmelden (*login/logout*). Jede Benutzerkennung ist dabei durch ein *Paßwort* geschützt.

### Übung:

Melden Sie sich mit Ihrer Benutzerkennung am System an!

# Graphische Benutzeroberfläche

UNIX ist ursprünglich kommandozeilenorientiert. Das *X-Window-System* ermöglicht allerdings eine komfortable Bedienung über eine fensterorientierte graphische Oberfläche – ähnlich wie in anderen Betriebssystemen.

Verantwortlich für die Verwaltung und Darstellung der einzelnen Fenster ist der *Windowmanager*. Jeder Windowmanager – eine ganze Reihe unterschiedlicher Versionen sind gebräuchlich – zeichnet sich durch ein eigenes *Look and Feel* (Aussehen der Fenster, Steuerelemente usw.) aus.

Einfache Windowmanager sind z.B.:

- twm: sehr einfach und ressourcensparend
- fvwm, fvwm2: komfortabler und trotzdem einfach
- mwm: Motif Windowmanager, weit verbreitet

Fast alle Linux-Distributionen bieten daneben graphische Oberflächensysteme (*Desktop Environments*) wie **KDE** oder GNOME an, deren Funktionsumfang weit über die Eigenschaften eines einfachen Windowmanagers hinausgeht.

#### Kommando xterm

### Syntax:

xterm [Optionen]

Trotz graphischer Oberflächen ist UNIX ohne Möglichkeit zur direkten Eingabe von Kommandos praktisch nicht bedienbar. Mindestens ein Terminal-Fenster muß deshalb immer offen sein. Meist läßt sich das mit Hilfe des Windowmanagers erreichen.

Mit dem Befehl xterm können dann beliebig viele weitere Kommandofenster geöffnet werden.

Im allgemeinen haben alle UNIX-Kommandos eine Vielzahl von *Optionen*, die meist mit – beginnen und von denen bei Vorstellung der folgenden Kommandos jeweils nur die wichtigsten aufgeführt sind.

#### **Beispiel:**

wegner@arber:~ > xterm -geo 80x40 -fn 10x20

Das Kommando xterm wird mit zwei Optionen -geo, -fn aufgerufen, die in diesem Fall zusätzliche Argumente (Fensterbreite, -höhe bzw. Fontgröße) benötigen.

### Übung:

- 1. Öffnen Sie über KDE ein Terminal-Fenster!
- 2. Starten Sie daraus ein xterm!

Kommando man

### Syntax:

man [Sektion] Kommando man -k Ausdruck

Aufruf der zum angegebenen Kommando gehörigen Seite des Online-Handbuches. man -k sucht nach Manual-Seiten für Kommandos in denen Ausdruck vorkommt. Ein Manual-Text besteht üblicherweise aus folgenden Abschnitten:

- SYNOPSIS Kommandosyntax
- DESCRIPTION Beschreibung der Wirkung des Kommandos
- FILES Dateien, die verändert bzw. vorausgesetzt werden
- OPTIONS Kommandooptionen, falls vorhanden
- EXAMPLE Beispiel(e) zur Anwendung, meist sehr spärlich
- BUGS Fehler, falls bekannt
- SEE ALSO Querverweise auf andere Kommandos im gleichen Zusammenhang

# Übung:

Lassen Sie sich Informationen zum Kommando xterm anzeigen!

Kommando passwd

### Syntax:

#### passwd

Setzt ein neues Paßwort.

Paßwörter sollten aus einer Kombination aus Buchstaben und Ziffern bestehen, die nicht anhand von Wörterbüchern o.ä. durch systematisches Suchen entschlüsselt werden kann.

Das Kommando zum Setzen des Paßwortes und die dabei zu beachtenden Konventionen (Länge, Anzahl Ziffern/Buchstaben) *können von System zu System variieren!!!* Folgendes Beispiel entspricht dem "normalen" Vorgehen, z.B. für die Rechner des CIP-Pools (nicht jedoch für die Rechner der USM).

### **Beispiel:**

Kommando who, whoami

#### Syntax:

#### who whoami

who zeigt für alle Benutzer, die am System angemeldet sind:

- Benutzername
- Terminal, an dem der jeweilige Benutzer arbeitet
- Zeitpunkt der Anmeldung

whoami ist selbsterklärend.

### **Beispiel:**

wegner@arber:~ > whoami
arber!wegner pts/5 Oct 20 12:45

# Arbeiten an externen Terminals

Zur Anmeldung an einem entfernten Rechner ist jeweils die IP-Adresse entweder numerisch oder als Rechnername anzugeben. In lokalen Netzwerken (CIP-Pool) genügt der Rechnername. Die alten Befehle ("r-Befehle, z.B. rlogin) gelten dabei als unsicher, und man benützt in den letzten Jahren fast ausschließlich die "secure" Befehle, die die übertragenen Daten verschlüsseln.

Kommando ssh

### Syntax:

ssh -X -l username hostname
ssh -X username@hostname

Ermöglicht die Anmeldung an einem beliebigen über eine IP-Adresse lokalisierbaren Rechner, für den man eine Benutzerkennung besitzt. Das Abmelden erfolgt mit exit, Ctrl D oder logout.

#### **Beispiel:**

ODER (falls Verbindung mit "eigenem" Cluster)

### **Beispiel:**

```
wegner@arber:~ > ssh -X wegner@arber
Last login: Sun Oct 22 ...
etc. (keine Passwort-Abfrage)
```

Die secure shell hat außerdem den Vorteil, dass der Rechner hostname X-Anwendungen auf dem aktuellen Terminal auszuführen kann, ohne dass das Kommando xhost benötigt wird. Ggf. ist die Option -X anzugeben.

### Kommando scp

Um Dateien von einem Rechner auf einen anderen zu kopieren, verwendet man den Befehl scp ("secure copy", siehe auch cp).

### Syntax:

```
scp datei1 username@hostname:datei2
scp username@hostname:datei1 datei2
```

Der erste Befehl kopiert die lokale Datei datei1 auf den Fremdrechner unter dem Namen datei2, der zweite Befehl zeigt den umgekehrten Fall. Man beachte den Doppelpunkt. scp -r erlaubt das *rekursive* Kopieren ganzer Verzeichnisse, vgl. cp -r.

# 3 Dateisystem

# Logischer Aufbau, Dateitypen

"In UNIX ist alles eine Datei."

Als Dateisystemobjekte können auftreten

- 'normale' (Text-)Dateien
- Verzeichnisse
- ausführbare Dateien (Binärdateien oder Shell-Skripte)
- Gerätedateien
- Pipes
- symbolische Links (Verweise auf Dateien)

Alle Dateien bzw. Dateisystemobjekte ordnen sich ein in einen hierarchischen *Verzeichnisbaum* mit genau einem *Wurzelverzeichnis '/*'.

Im Gegensatz zum Windows-Dateisystem kennt das UNIX-Dateisystem keine unterschiedlichen Laufwerke. Alle physikalisch vorhandenen Speichermedien (Platten, CDROM, Floppy) verbergen sich hinter bestimmten Verzeichnissen innerhalb des Verzeichnisbaums (normalerweise unter /dev).

Dateinamen bestehen aus einer Zeichenfolge aus Buchstaben, Ziffern und bestimmten Sonderzeichen und können weder Leerzeichen noch *slash* enthalten. Zeichen, die von der *Shell* gesondert interpretiert werden, sollten vermieden werden.

Eine Datei wird innerhalb des Verzeichnisbaums durch einen *absoluten* oder *relativen Pfadnamen* lokalisiert. Ein absoluter Pfadname besteht aus allen Verzeichnissen und dem Dateinamen und beginnt immer mit /.

Die Tilde steht für das Home-Verzeichnis.

### Kommando | pwd

#### Syntax:

#### pwd

Zeigt das aktuelle Verzeichnis an.

#### **Beispiel:**

wegner@arber:~ > pwd
/home/wegner
wegner@arber:~ >

### Übung:

Lassen Sie sich das aktuelle Verzeichnis anzeigen!

### Kommando cd

### Syntax:

#### cd [Verzeichnis]

Wechselt in das angegebene Verzeichnis bzw. ins eigene Home-Verzeichnis, wenn kein Parameter angegeben wird.

Wie in DOS/Windows bezeichnet "..." das übergeordnete und ".." das aktuelle Verzeichnis.

#### **Beispiel:**

wegner@arber:~ > cd /home/puls wegner@arber:/home/puls > pwd /home/puls wegner@arber:/home/puls > cd .. wegner@arber:/home > pwd /home wegner@arber:~ > pwd /home/wegner wegner@arber:~ >

### Übung:

We chseln Sie ins Verzeichnis (/opt/intel\_fc\_81) und wieder zurück in Ihr Home-Verzeichnis! ( $\rightarrow$  Dateinamenvervollständigung mit TAB)

Überprüfen Sie den Erfolg jeweils mit pwd!

# Suchmuster für Dateinamen

Die Shell ist im Prinzip ein eigenes Programm, das die Interpretation eingegebener Kommandos übernimmt. Haben diese Kommandos Parameter, die Dateinamen sind, lassen sich durch *Suchmuster*, die durch die Shell *expandiert* werden, mehrere Dateien gleichzeitig ansprechen. In jedem Fall wird die Dateinamensexpansion *vor* der Ausführung des Kommandos vorgenommen.

| Sonderzeichen | Bedeutung                          |
|---------------|------------------------------------|
| *             | beliebige, auch leere Zeichenkette |
| ?             | ein beliebiges einzelnes Zeichen   |
| []            | ein Bereich von Zeichen            |
| [!]           | negierter Bereich von Zeichen      |

Kommando 1s

### Syntax:

ls [-alR] [Datei/Verzeichnis]

Zeigt Namen und evtl. Kenndaten von Dateien an bzw. listet den Inhalt des Verzeichnisses auf. Als Dateiund Verzeichnisnamen sind sowohl absolute als auch relative Pfadangaben erlaubt. Wichtige Optionen:

- -a Auch Dateien, die mit einem Punkt beginnen (versteckte Dateien), werden gelistet.
- -1 Anzeige im Langformat. U.a. Zugriffsrechte, Benutzerund Gruppennummer, Zeitstempel, Größe usw.
- -R Zu Verzeichnissen werden auch alle Unterverzeichnisse rekursiv angezeigt.

### **Beispiel:**

```
wegner@arber:~ > ls
hello* hello.cpp hello.f90 nsmail/
wegner@arber:~ > ls -a
                           .netscape/
./
            .bash_history
                                       hello.cpp
                                       hello.f90
../
            .bashrc*
                           .ssh/
.Xauthority .history
                           hello*
                                       nsmail/
wegner@arber: > ls /var/X11R6
app-defaults/ bin/
                      lib@ sax/
scores/
              xfine/ xkb/
wegner@arber: > ls .b*
.bash_history .bashrc*
wegner@arber: > ls [a-h]*
hello* hello.cpp hello.f90
wegner@arber: > ls *.?[9p]?
hello.cpp hello.f90
wegner@arber:~ >
```

## Übung:

Lassen Sie sich den vollständigen Inhalt Ihres Home-Verzeichnisses anzeigen!

# Dateien kopieren, verschieben und löschen

Neben 1s stehen eine ganze Reihe weiterer Kommandos zur Arbeit mit Dateien zur Verfügung, bei denen jeweils wieder mit Suchmustern gearbeitet werden kann.

Kommando mkdir, rmdir

### Syntax:

mkdir Verzeichnis rmdir Verzeichnis

mkdir legt ein leeres Verzeichnis an, rmdir löscht ein Verzeichnis. Das Verzeichnis muß vor dem Löschen leer sein.

### **Beispiel:**

```
wegner@arber:~ > ls
hello* hello.cpp hello.f90 nsmail/
wegner@arber:~ > mkdir numerik
wegner@arber:~ > ls
hello* hello.cpp hello.f90 nsmail/ numerik/
wegner@arber:~ > rmdir numerik
wegner@arber:~ > ls
hello* hello.cpp hello.f90 nsmail/
wegner@arber:~ >
```

## Übung:

Legen Sie in Ihrem Home-Verzeichnis ein Verzeichnis uebung an!

### Kommando cp

### Syntax:

cp [-r] Datei1 Datei2
cp [-r] Datei1 [Datei2 ...] Verzeichnis

Kopiert Dateien oder Verzeichnisse. Die Originaldatei bzw. das Originalverzeichnis bleibt erhalten.

Option:

-r Verzeichnisse werden rekursiv mit allen Unterverzeichnissen kopiert.

### **Beispiel:**

wegner@arber:~ > ls hello\* hello.cpp hello.f90 nsmail/ numerik/ wegner@arber:~ > cp hello.cpp hello2.cpp wegner@arber:~ > ls hello\* hello.f90 nsmail/ hello.cpp hello2.cpp numerik/ wegner@arber:~ > cp hello.cpp numerik wegner@arber:~ > ls numerik hello.cpp wegner@arber:~ >

# Übung:

Kopieren Sie die Dateien aus ubung0 in Ihr Verzeichnis uebung!

Kommando mv

#### Syntax:

mv Datei1 Datei2
mv Datei1 [Datei2 ...] Verzeichnis

Umbenennen oder Verschieben von Dateien oder Verzeichnissen. Wenn der letzte Parameter ein Verzeichnis ist und existiert, wird verschoben, sonst umbenannt.

#### **Beispiel:**

wegner@arber:~ > ls hello\* hello.f90 nsmail/ hello.cpp hello2.cpp numerik/ wegner@arber:~ > mv hello2.cpp hello3.cpp wegner@arber:~ > ls hello\* hello.f90 nsmail/ hello.cpp hello3.cpp numerik/ wegner@arber:~ > ls numerik hello.cpp wegner@arber:~ > mv hello3.cpp numerik wegner@arber:~ > ls hello\* hello.cpp hello.f90 nsmail/ numerik/ wegner@arber:~ > ls numerik hello.cpp hello3.cpp wegner@arber:~ >

### Übung:

- 1. Benennen Sie Ihr Verzeichnis uebung in uebung0 um!
- 2. Verschieben Sie die Datei .plan aus uebung0 in Ihr Home-Verzeichnis! Versuchen Sie auch, eine Datei ins Wurzelverzeichnis zu verschieben!

Kommando rm

### Syntax:

rm [-irf] Datei(en)

Löschen von Dateien oder Verzeichnissen. Ein nachträgliches Wiederherstellen der gelöschten Daten ist *nicht* möglich! rm sollte daher nur mit äußerster Vorsicht angewendet werden, denn z.B. rm -rf \* löscht ohne Rückfrage rekursiv den gesamten Dateibaum unterhalb des aktuellen Verzeichnisses.

Optionen:

- -i Es wird erst nach vorheriger Sicherheitsabfrage gelöscht.
- -r Verzeichnisse werden rekursiv mit allen Unterverzeichnissen gelöscht.
- -f Unterdrückung aller Sicherheitsabfragen.

### **Beispiel:**

```
wegner@arber:~/numerik > ls
hello.cpp hello3.cpp
wegner@arber:~/numerik > rm -i hello3.cpp
rm: remove 'hello3.cpp'? y
wegner@arber:~/numerik > ls
hello.cpp
wegner@arber:~/numerik >
```

# Rechtevergabe

Das UNIX-Dateisystem kennt drei verschiedene Zugriffsrechte:

- r Lesen: Erlaubt das Auslesen des Inhaltes von Dateien bzw. bei Verzeichnissen das Anzeigen von Verzeichnisinhalts.
- Schreiben: Erlaubt das Verändern des Dateiinhaltes oder das Löschen der Datei. Um Dateien Anlegen oder Löschen zu können, muss auch das übergeordnete Verzeichniss eine Schreibberechtigung haben!
- x Ausführen: Ermöglicht für ausführbare Binärdateien (Kommandos, Programme) und Shell-Skripte das Starten von der Kommandozeile. Verzeichnisse erlauben nur bei gesetztem Flag x das Wechseln in das Verzeichnis.

Die Zugriffsrechte für jede Datei werden jeweils vergeben für

- u Eigentümer des Objektes
- g Gruppe des Objektes
- alle anderen Benutzer
- a alle

Die Rechte einer Datei werden mit Hilfe des Kommandos chmod verändert. Kommando | chmod

#### Syntax:

chmod [ugoa][+-=][rwx] Datei(en)

Ändern der Zugriffsrechte von Dateien bzw. Verzeichnisssen. Die Rechte für die einzelnen Benutzerkategorien können nach dem Schema

#### uuugggooo rwxrwxrwx

mit 1s -1 angezeigt werden.

### **Beispiel:**

```
wegner@arber:~/numerik > ls -l
total 4
-rw-r--r-- 1 wegner stud 100 Oct 20 15:02 hello.cpp
wegner@arber:~/numerik > chmod go+w hello.cpp
wegner@arber:~/numerik > ls -l
total 4
-rw-rw-rw- 1 wegner stud 100 Oct 20 15:02 hello.cpp
wegner@arber:~/numerik >
```

## Übung:

- 1. Nehmen Sie dem Verzeichnis uebung0 das Ausführungsrecht! Können Sie nun noch dorthin wechseln?
- 2. Nehmen Sie der Datei linux.txt alle Rechte! Wer kann diesen Zustand wieder rückgängig machen?

# 4 Dateien editieren und drucken

Zum Erzeugen bzw. Ändern von Textdateien wird ein *Editor* benötigt. Unter UNIX existiert eine Vielzahl von Editoren, die sich vor allem hinsichtlich Bedienkomfort und Speicherplatzbedarf unterscheiden.

# Der Editor vi

Der einzige auf allen UNIX-Systemen verfügbare Editor ist vi.

vi ist

- komplett tastaturgesteuert
- außerordentlich flexibel
- relativ schwierig zu erlernen

Wer unbedingt will, kann den Gebrauch dieses Editors erlernen. Eine einfachere und komfortablere Alternative, die ebenfalls auf fast allen UNIX Rechnern implementiert ist, ist

## Der Editor emacs

Der Editor emacs arbeitet in einem eigenen Fenster, das menü- und mausgesteuert ist. emacs erfordert einen relativ hohen Speicherplatzbedarf (bei heutigen Rechnern kein Problem), da man mit dieser Anwendungen viel mehr machen kann als nur zu editieren.

## Übung:

- 1. Editieren Sie das Programm hello.f90! Starten Sie dazu emacs mit emacs hello.f90 über die Kommandozeile! Versuchen Sie, die Kommentare in den Zeilen, die mit // beginnen, zu ändern!
- 2. Sichern Sie das Programm mit Ctrl X Ctrl S!
- 3. Verlassen Sie emacs mit Ctrl X Ctrl C!

#### Kommando cat

### Syntax:

cat Datei

Liest den Inhalt der angegebenen Datei und gibt deren Inhalt auf den Standardausgabekanal aus.

cat ist wie sehr viele andere UNIX-Kommandos ein *Filter*, der statt aus einer Datei auch von der Standardeingabe lesen kann. Daher lassen sich mit cat auch (kleine) Dateien direkt editieren und damit erzeugen. Die Ausgabe muß in diesem Fall mit > in eine Datei *umgeleitet* werden. cat erwartet dann eine Eingabe von der Konsole, die mit Ctrl D abgeschlossen wird.

### **Beispiel:**

wegner@arber:~ > cat > test
Das ist ein Test.
^D
wegner@arber:~ > cat test
Das ist ein Test.
wegner@arber:~ > more test
Das ist ein Test.
wegner@arber:~ >

## Übung:

- 1. Betrachten Sie die Datei .plan!
- 2. Betrachten Sie nun die Datei linux.txt! Ist cat dafür geeignet?

Kommando more

#### Syntax:

more Datei

more erlaubt das seitenweise Betrachten auch größerer Dateien. Wichtige Kommandos innerhalb von more sind b zum Zurückblättern und q zum Beenden.

#### **Beispiel:**

wegner@arber:~ > more hello.f90

### Übung:

Betrachten Sie die Datei linux.txt nun mit more! Welche Wirkung haben RETURN und die Leertaste? Kommando lpr, lpq, lprm

### Syntax:

lpr -PDruckername Datei lpq -PDruckername lprm Jobnummer

lpr druckt eine Datei auf dem mit Druckername bezeichneten Drucker.

1pq zeigt für den mit Druckername bezeichneten Drucker die aktuellen Einträge in der Druckerwarteschlange jeweils mit Nummer an.

lprm löscht den mit Jobnummer bezeichneten Druckjob aus der Warteschlange.

#### **Beispiel:**

```
wegner@arber:~ > a2ps hello.f90 -o hello.ps
[hello.f90 (Fortran): 1 page on 1 sheet]
[Total: 1 page on 1 sheet] saved into the file 'hello.ps'
wegner@arber:~ > ls
hello* hello.f90 nsmail/ test
hello.cpp hello.ps numerik/
wegner@arber:~ > lpr -Plp0 hello.ps
wegner@arber:~ >
```

### Übung:

Drucken Sie die Datei linux.txt aus!

## Weitere wichtige (UNIX)-Kommandos

a2ps Wandelt ASCII-Text in PostScript um. Oftmals notwendig, um unter Linux Text zu drucken.

a2ps [Optionen] textfile

-1, -2, ..., -9 vordefinierte Fontgroessen und Seitenlayouts. Bsp: -2: jeweils zwei Seiten werden auf einer angezeigt -0 output-file (\*.ps) -P NAME output nach Drucker NAME schicken

- diff Vergleicht 2 Dateien. Bei Gleichheit keine Ausgabe.
- touch Setzt den Zeitstempel einer Datei. Kann auch zum Anlegen einer (leeren) Datei benutzt werden.
- finger Ermittelt zusätzliche Informationen zu einem Benutzernamen (Klarname, Projekt usw.).
  - gv datei.ps Zeigt PostScript-Dateien (und ähnliche Formate, z.B. \*.eps, \*.pdf) an.
- acroread datei.pdf Zeigt Pdf-Dateien an und erlaubt einfache Manipulationen (Text und Bilder in Zwischenablage kopieren).
  - gimp (Datei). Ruft Bildverarbeitungsprogramm gimp auf. Erlaubt das Betrachten, Manipulieren und Drucken von Bilddateien (z.B. \*.jpg, \*.tif, \*.png).

- ps2pdf13 datei.ps Konvertiert nach Pdf. Datei datei.pdf wird erzeugt.
  - gzip Datei. Komprimiert Datei mittels Lempel-Ziv Algorithmus. Das file Datei.gz wird erzeugt und file Datei gelöscht. Max. Kompressionsfaktor ~3.

gunzip Datei.gz. Dekompression.

- tar "tape archive". Wird heutzutage hauptsächlich dazu verwendet, aus Verzeichnisbaum eine einzige Datei zu erzeugen, die dann z.B. mit email verschickt werden kann, bzw. diesen wiederherzustellen.
  - tar -cvf direc.tar direc

erzeugt(c) Datei(f) direc.tar aus
Verzeichnis direc. Inhalt wird
protokolliert(v).

tar -xvf direc.tar

stellt urspruenglichen Verzeichnisbaum unter originalem Namen (./direc) wieder her (sofern Datei direc.tar ''richtig'' erzeugt wurde).

- tar -zcvf direc.tgz direc
- tar -zxvf direc.tgz

Zusaetzliche Kompression/dekompression

Achtung: Befehl ist sehr "mächtig". Lesen Sie entweder die man-page oder benutzen Sie Kommando so wie angegeben.

- locate Suchmuster. Listet Dateien in der lokalen Datenbasis auf, die Suchmuster entsprechen. Hervorragend zum Suchen von Dateien geeignet (sofern Datenbasis immer aktualisiert wird  $\rightarrow$  Systemadministrator)
  - find Sucht rekursiv nach Dateien (entsprechend Suchmuster) im angegebenen Pfad. Bsp.: find . -name ``\*.txt'' sucht im aktuellen Verzeichnis rekursiv nach allen \*.txt Dateien.
  - grep Sucht nach Text *innerhalb* aller angegebener Dateien.

Bsp.: grep "test" ../\*.txt sucht nach dem Text test in allen \*.txt Dateien des übergeordneten Verzeichnisses.

# 5 Fortran 90: Ein Überblick

# Historisches

- eingeführt 1954
- Fortran II, Fortran IV, Fortran66, Fortran77
- Fortran 90 seit 1991, ANSI- und CEN-Standard

# Merkmale

- Fortran war *und ist* die meistbenutzte Sprache für naturwissenschaftliche Problemlösungen, insbesondere für Simulationen.
- Durch die Einführung von F90/95 konnten fast alle features von C/C++ nachempfunden werden, bis auf die "Hardwarenähe".
- Der Sprachumfang von F90 ist sehr groß, es existiert eine Vielzahl, der Sprache zugehörige Funktionen und Operationen. Vektor- und Matrixoperationen gehören zum Standard. Beispiel

a = b \* c

kann Skalar-, Vektor- oder Matrix-Multiplikation bedeuten, je nach Definition von a,b,c

- Es existieren umfangreiche Programmbibliotheken, insbesondere für Lineare Algebra und Eigenwertprobleme (sowohl Quellen als auch extrem schnelle Binärobjekte), z.B. LAPACK, EISPACK.
- Die Optimierungsmöglichkeiten sind umfangreich, optimierte Programme laufen bis zu einem Faktor 10 schneller als in C++
- Parallelisierung ist mittels HPF (high performance Fortran) auf einfachste Weise moeglich, derzeit kein Analogon unter C++
- Die Grundstrukturen sind sehr einfach, und die Sprache ist (zumindest in ihrer Basiskonzeption) erheblich einfacher zu erlernen als C++.
- Wer in der Physik bleiben möchte und nicht an reiner Theorie oder reiner Experimentalphysik interessiert ist, kommt um Fortran kaum herum.

Beispiele für physikalische Disziplinen, die fast ausschliesslich Fortran verwenden, sind: Aero-/Hydrodynamik, Astrophysik, Atomphysik, Geophysik, Kernpyhsik, Meterologie

• Fortranprogrammierung ist schnell!

# Literatur

- Online-Tutorial der Univ. Liverpool http://www.liv.ac.uk/HPC/HTMLFrontPageF90.html
- Referenzhandbuch W. Gehrke, Fortran90 Referenz-Handbuch, 1991, Hanser, München, ISBN 3446163212
- Lehrbücher
- Rabenstein, D.: Fortran 90. Lehrbuch. 1995, (Taschenbuch), Hanser, München, ISBN 3446182357

Heisterkamp, M./Rotthäuser, K.-H.: FORTRAN 90. 1992, (Taschenbuch), Spektrum Akad. Vlg., ISBN 3860255312

Metcalf,M./Reid,J.K.: Fortran 90/95 Explained. 1999, (Taschenbuch),Oxford Univ. Pr., ISBN 0198505582

## Internetresourcen

- Metcalf's Fortran Information http://www.fortran.com/metcalf
- Michel Olagnon's Fortran 90 List http://www.fortran-2000.com/MichelList/

# 6 Erstellung lauffähiger Programme

# Phasen der Programmgenerierung

Bei der Erstellung eines lauffähigen C++ - bzw. Fortran-Programms werden immer die gleichen Schritte durchlaufen:

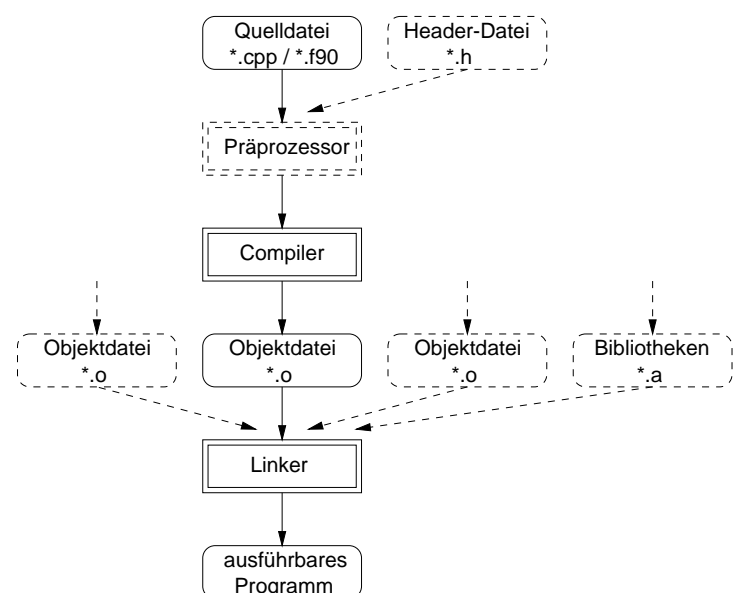

Der *Präprozessor* ersetzt symbolische Konstanten und Makros und fügt zusätzliche Dateien ein. Entfällt normalerweise für Fortran-Programme.

Der *Compiler* übersetzt die aktuelle Datei in Maschinencode.

Der *Linker* bindet alle Objektdateien und evtl. Bibliotheken zum lauffähigen Programm.

## Syntax:

g++ [-c] [-g] [-0] datei.cpp [-o outputfile]

Im Rahmen der Vorlesung wird der GNU-C++-Compiler eingesetzt, der zu praktisch jeder Linux-Distribution dazugehört. Der Linker ist bereits integriert, kann aber separat aufgerufen werden. Wichtige Optionen:

- -o Name der ausführbaren Datei kann angegeben werden, sonst '`a.out''.
- -c Nur compilieren, nicht linken.
- -g Debug-Information mit aufnehmen. Zur späteren Fehlersuche mit Debugger notwendig, macht das Programm aber größer und langsamer.
- -0 Optimierung.

## **Beispiel:**

```
wegner@arber:~ > g++ hello.cpp
wegner@arber:~ > ./a.out
Hello, world!
wegner@arber:~ > g++ hello.cpp -o hello
wegner@arber:~ > ./hello
Hello, world!
```

Die Zeichen ./ vor a.out bzw. hello sind meistens erforderlich, um der shell mitzuteilen, dass diese ausführbaren Programme im *aktuellen* Verzeichnis vorhanden sind.

Nun in zwei Schritten: erst compilieren, dann linken

#### **Beispiel:**

```
wegner@arber:~ > g++ -c hello.cpp
wegner@arber:~ > g++ hello.o -o hello
```

Kommando ifort

### Syntax:

ifort [-c -g -0] datei.f90 [-o outputfile]

Im Rahmen des numerischen Praktikums wird der Intel Fortran 95-Compiler eingesetzt. Auch hier ist der Linker bereits mit enthalten, kann aber ebenfalls separat aufgerufen werden. Falls keine Möglichkeit zur Verwendung von ifort besteht, kann auch der GNU Fortran 95-Compiler gfortran (mit den gleichen oder ähnlichen Optionen) verwendet werden. gfortran steht auch als Windows-binary kostenlos zur Verfügung.

Wichtige Optionen:

- -o Name der ausführbaren Datei kann angegeben werden, sonst '`a.out''.
- -c Nur compilieren, nicht linken.
- -g Debug-Information mit aufnehmen.
- -0 Optimierung.

#### **Beispiel:**

wegner@arber:~ > ifort hello.f90 -o hello
wegner@arber:~ > ./hello
Hello, world!
wegner@arber:~ >

### Übung:

- 1. Übersetzen Sie Ihr Fortran HelloWorld und starten Sie das Programm!
- 2. Übersetzen Sie Ihr Programm nun mit der Option -c und linken Sie in einem zweiten Schritt durch den Aufruf von ifort hello.o!

# Fehlersuche

Nach erfogreichem Compilieren und Linken kann ein Programm durch Aufruf über seinen Namen (a.out oder der mit -o selbstgewählte Name) gestartet werden. Das muß aber nicht heißen, daß es

- 1. auch erfolgreich bis zu Ende läuft und
- 2. das Programm sich inhaltlich im Sinne des Programmierers verhält.

Für die dann notwendige *Fehlersuche* ist normalerweise ein *Debugger* erforderlich. Dieser erlaubt es

- die einzelnen Anweisungen schrittweise zu durchlaufen
- dabei die Werte der Variablen zu verfolgen und ggf. zu ändern
- das Programm an definierten Punkten (*Break-points*) anzuhalten.

Ein unter Linux frei verfügbarer und fensterorientierter Debugger ist DDD (*Data Display Debugger*), dessen aktuelle Version u.a für den C++ und Fortran (mit der Option -gdb) Compiler arbeitet.

Der Aufruf erfolgt einfach über

ddd (-gdb) Programmname

wobei Programmname der Name des *ausführbaren* Programmes (z.B. a.out) ist. Für F90-Programme verwendet man alternativ den von Intel mitgelieferten debugger idb, der sowohl zeilenorientiert also auch über eine GUI (Aufruf dann: idb -gui) arbeitet.

#### idb Programmname

Um ein Programm debuggen zu können, muß beim Compilieren (mit der Option –g die *Debug-Information* mit in das ausführbare Programm aufgenommen werden.

#### **Beispiel:**

**Anmerkung:** zur Zeit arbeitet der idb debugger aufgrund von Inkonsistenzen mit dem aktuellen Betriebssystem nicht. Verwenden Sie deshalb den dad.

### Übung:

- 1. Laden Sie das Programm pi.f90 von der Homepage des Praktikums herunter. Übersetzen Sie das Programm mit der Option -g!
- Starten Sie ddd -gdb für Ihr ausführbares Programm! Machen Sie sich mit den wichtigsten Menüpunkten (Run, Step, Next, ...) und Buttons (Break, Print) in der Steuerelementleiste vertraut.

# 7 UNIX-Shells

Die *Shell* (Schale) ist ein Dienstprogramm, über das der Benutzer mit dem Betriebssystem kommuniziert und das die Interpretation eingegebener Kommandos übernimmt.

# Verschiedene UNIX-Shells

Da die Shell nicht direkt zum Betriebssystemkern gehört, haben sich im Lauf der Zeit eine Reihe verschiedener Versionen etabliert:

- Bourne-Shell (sh). Die bekannteste und am weitesten verbreitete Shell, benannt nach Erfinder Steven Bourne. Unter Linux ist die bash, Bourne again shell verbreitet.
- *C-Shell (csh)*. Wurde in Berkeley entwickelt und orientiert sich an der Programmiersprache C. Eine Erweiterung der C-Shell ist die *tcsh*.
- *Bash-Shell (bash)*. Erweiterung der Bourne-Shell und auf vielen Systemen die Standard-Shell.

Jede Shell kennt einen Satz von *Systemvariablen*, die durch benutzerdefinierte Variablen ergänzt werden und die für in der Shell laufende Programme die *Prozeßumgebung* darstellen können.

Darüberhinaus läßt sich die Shell auch als *Programmiersprache* einsetzen.

# Shell-Skripte

*Shell-Skripte* sind kleine Programme, die aus UNIX-Kommandos und Shell-internen Programmflußkonstrukten (Verzweigungen, Schleifen etc.) bestehen und sich äußerlich wie eingebaute UNIX-Kommandos verhalten, trotzdem aber in Text- und nicht in Binärform vorliegen. Sie werden von der Shell *interpretiert*.

Die beim Schreiben von Shell-Skripten zu beachtende Syntax differiert zwischen den einzelnen Shells zum Teil beträchtlich.

Einige Shell-Skripte werden in bestimmten Situationen *automatisch* aufgerufen:

- .login bzw. .profile werden, falls vorhanden, immer beim Anmelden, also für die *Login-Shell*, genau einmal ausgeführt.
- .bashrc und .cshrc bzw. .tcshrc werden immer aufgerufen, wenn eine neue bash oder csh/tcsh geöffnet wird.

### Übung:

- 1. Kopieren Sie sich die Datei .tcshrc aus ubung0 in Ihr Home-Verzeichnis und sehen Sie sich die Datei an!
- 2. Eröffnen Sie jetzt eine tcsh durch Eingabe von tcsh in Ihrem aktuellen Terminal! Was passiert? Verlassen Sie die tcsh wieder mit exit!

### Ein-/Ausgabeumlenkung

Alle UNIX-Kommandos benutzen *Ein- und Ausgabekanäle*, um Daten zu lesen und Daten auszugeben. Das sind normalerweise die Tastatur und der dem jeweiligen Benutzer zugeordnete Bildschirm.

Diese Standardkanäle können in der Shell für jeweils ein Kommando so umgeleitet werden, daß das Kommando entweder direkt aus einer Datei statt von der Tastatur liest oder in eine Datei statt auf den Bildschirm schreibt. Zur Umleitung wird dann entweder das Zeichen '>' (Ausgabe) oder '<' (Eingabe) benutzt.

Mit '>>' wird die Ausgabe an eine existierende Datei angehängt.

#### **Beispiel:**

wegner@arber:~ > ls hello.cpp linux.txt numerik/ hello.f90 nsmail/ wegner@arber:~ > cat linux.txt > linux2.txt wegner@arber:~ > ls hello.cpp linux.txt nsmail/ hello.f90 linux2.txt numerik/ Viele UNIX-Kommandos sind darüberhinaus sogenannte *Filter*: Sie lesen von der Standard-Eingabe und schreiben auf die Standard-Ausgabe. Deshalb können Sie durch sogenannte *Pipes* (Röhren) so verkettet werden, daß die Ausgabe eines Kommandos als Eingabe eines anderen Kommandos fungiert:

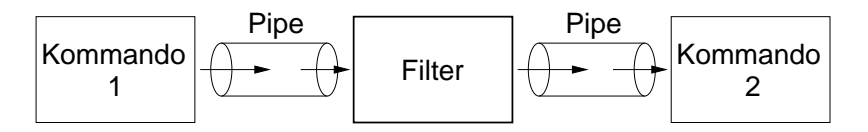

Zwischen die beiden Kommandos wird dann ein '|' gesetzt.

Eine Ausgabeumlenkung in eine Datei mit '>' oder '>>' kann immer nur *am Ende* einer solchen Verkettung stehen.

#### **Beispiel:**

wegner@arber:~ > man g++ | a2ps -P printer [Total: 151 pages on 76 sheets] wegner@arber:~ >

Hier wird die Beschreibung von g++ aus dem Online-Handbuch direkt formatiert und auf dem Drucker printer gedruckt.

# 8 Prozeßverwaltung

Ein *Prozeß* ist ein *laufendes Programm* und besteht aus

- dem Programm selbst sowie der
- Umgebung des Programms, die aus allen zum korrekten Ablauf des Programms erforderlichen Zusatzinformationen besteht.

Kenndaten eines Prozesses sind u.a.

- eine eindeutige Prozeßnummer (PID),
- Nummer des Elternprozesses,
- Benutzer- und Gruppennummer des Besitzers und
- die *Priorität* des Prozesses.

Wird ein Prozeß aus der Shell gestartet, steht diese für weitere Eingaben bis zum Ende des Prozesses nicht mehr zur Verfügung. Deshalb können Prozesse bzw. Programme im *Hintergrund* ablaufen. Die Kommandozeile muß beim Aufruf des entsprechenden Kommandos dann mit einem '&' abgeschlossen werden.

### **Beispiel:**

```
wegner@arber:~ > firefox &
[1] 21749
wegner@arber:~ >
```

### Übung:

Starten Sie das Programm xeyes (verfolgt Ihren Mauszeiger mit Augenbewegungen) im Hintergrund!

### Syntax:

ps [-al] [-u user]

Zeigt laufende Prozesse mit ihren Kenndaten an. Ohne zusätzliche Optionen werden die in der aktuellen Shell laufenden (eigenen) Prozesse angezeigt. Wichtige Optionen:

- -a Zeigt alle Prozesse an, die irgendeinem Terminal (tty) zugeordnet sind.
- -1 Anzeige im Langformat. Zusätzliche Informationen über Eigentümer, Elternprozeß usw.
- -u Erlaubt die selektive Anzeige der Prozesse, die einem bestimmten user gehören.

### **Beispiel:**

wegner@arber: > ps PID TTY TIME CMD 21733 pts/4 00:00:00 bash 22197 pts/4 00:00:00 xterm 22198 pts/5 00:00:00 bash 22212 pts/4 00:00:00 ps wegner@arber: >

## Übung:

Lassen Sie sich alle Prozesse anzeigen, die momentan in Ihrer Shell laufen!

Kommando kill

### Syntax:

kill [-9] PID

Beendet den Prozeß mit der Nummer PID. Kann nur vom Eigentümer des Prozesses oder von *root* ausgeführt werden.

Wichtige Option:

-9 für "hartnäckige Fälle", die sich mit normalem kill nicht beenden lassen.

#### **Beispiel:**

| PID TTY        | TIME CMD       |
|----------------|----------------|
| 21733 pts/4    | 00:00:00 bash  |
| 22197 pts/4    | 00:00:00 xterm |
| 22198 pts/5    | 00:00:00 bash  |
| 22212 pts/4    | 00:00:00 ps    |
| wegner@arber:~ | > kill 22197   |
| wegner@arber:~ | > ps           |
| PID TTY        | TIME CMD       |
| 21733 pts/4    | 00:00:00 bash  |
| 22214 pts/4    | 00:00:00 ps    |
| [1]+ Exit 15   | xterm          |
| wegner@arber:~ | >              |

# Übung:

Beenden Sie xeyes über kill!